# 「ものタグ」アプリの使い方

# 【補足編】

# 基本操作を補足するための 操作方法や画面説明を記載しています

# 目次

| 1   | スタート画面の開き方1-               |
|-----|----------------------------|
| 2   | 入力項目についての詳しい説明             |
| 3   | プライバシーレベルについての説明           |
| 4   | 本人確認の方法(FCS コードについて)       |
| 5   | ご自身の FCS コードを確認する方法        |
| 6   | 登録データを複製する方法 3 -           |
| 7   | スキャンしたデータを「タグ履歴」に追加する方法-5- |
| 8   | 「タグ履歴」に追加したデータを開く方法 5 -    |
| 9   | 「その他のメニュー」について説明6-         |
| 10  | 「ちょい録」機能 Q&A 7 -           |
| (1) | 「スキャン」のあと開く画面にご注意ください7-    |

① スタート画面の開き方

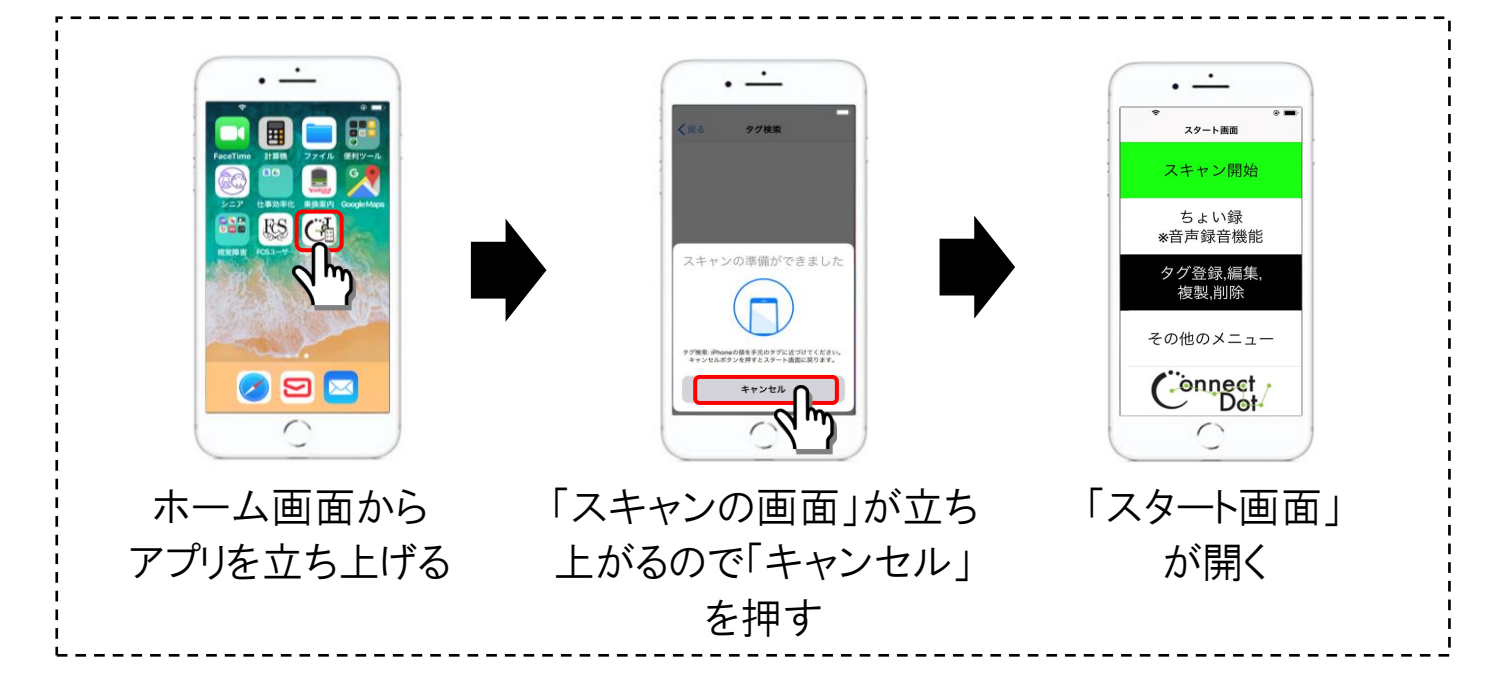

## ② 入力項目についての詳しい説明

| く<br>戻る<br>新規登録内容の入力画面<br>登録                                               | <ol> <li>イメージ画像選択欄<br/>タップすると画像の取込みオプションが表示されます</li> <li>物の名前入力欄<br/>タグをスキャンした際に表示される項目です。物の名前<br/>として「シャンプー詰め替え用」や「薬」などを入力します。</li> </ol> |
|----------------------------------------------------------------------------|----------------------------------------------------------------------------------------------------|
| :<br>物の名前<br>②<br>詳細情報                                                     | ③ 詳細情報 入力欄<br>タグをスキャンした際に表示される項目です。<br>賞味期限やお店の情報等を入れておくと便利です。                                                                             |
| <ul> <li>③</li> <li>タグ種別</li> <li>物タグ ④</li> <li>収納先</li> <li>⑤</li> </ul> | ④ タグ種別 選択欄<br>「物用」か「収納用」か、データの種類を選びます。<br>「収納タグ」を選んだ場合、他のデータの「収納先」として、「収納先選択欄」に表示することができます。<br>デフォルトは「物タグ」(物用のタグ)に設定されています。                |
| スクイバターレベル<br>私的 <u>6</u><br>登録をやめる                                         | ⑤ 収納先 選択欄<br>データに「収納先」を記録できます。趣味のコレクションがある方など、登録データを、細かく"分類分け"したい方におススメの機能です。                                                              |
| ※ 必須項目はありません<br>ご自身で使用したい<br>項目だけ入力してくださ                                   | ⑥ プライバシーレベル 選択欄<br>データの公開範囲を設定できます。<br>次のページに詳しく説明しています。                                                                                   |

( 株式会社 コネクトドット

-1-

③ プライバシーレベルについての説明

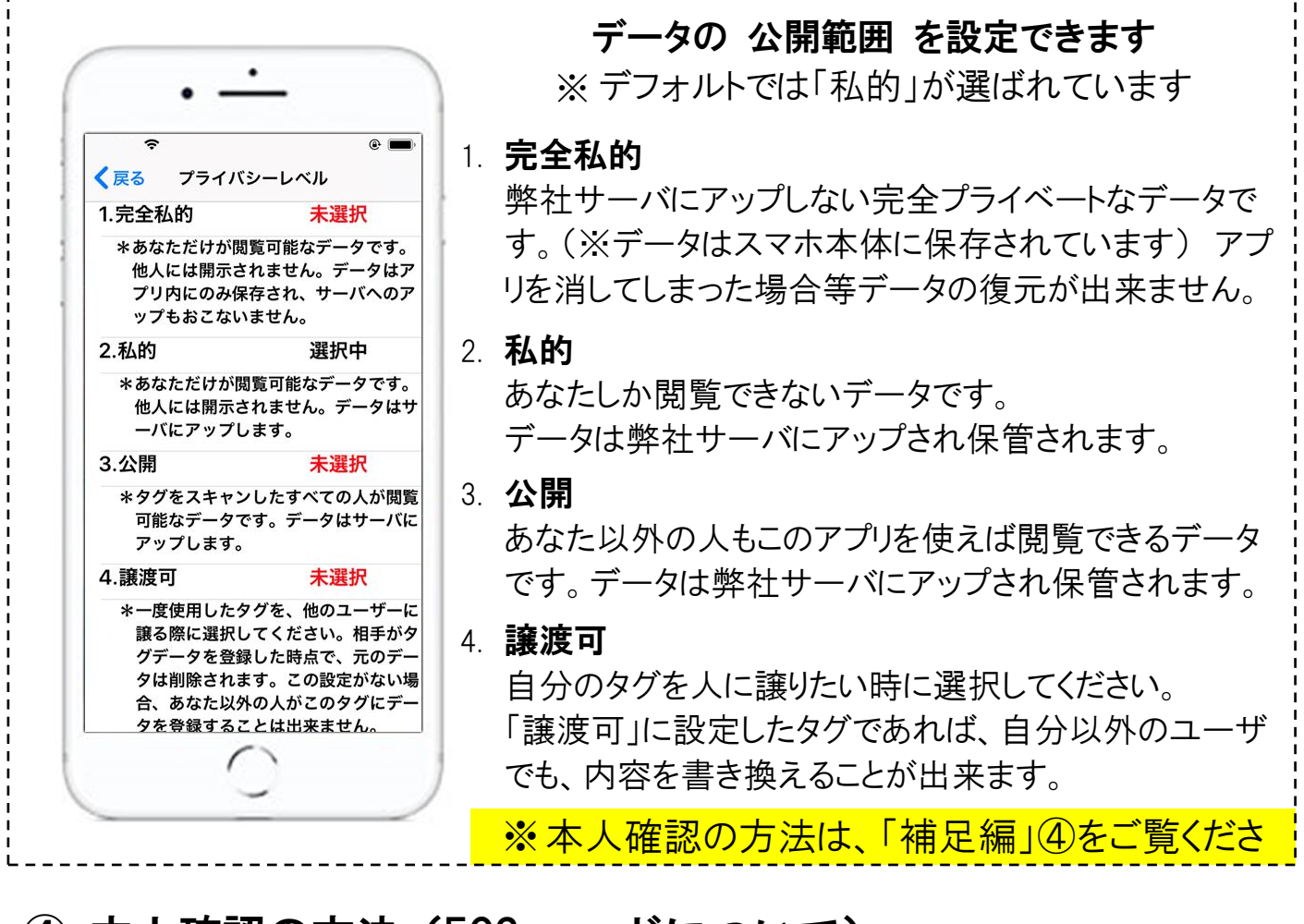

# ④ 本人確認の方法(FCS コードについて)

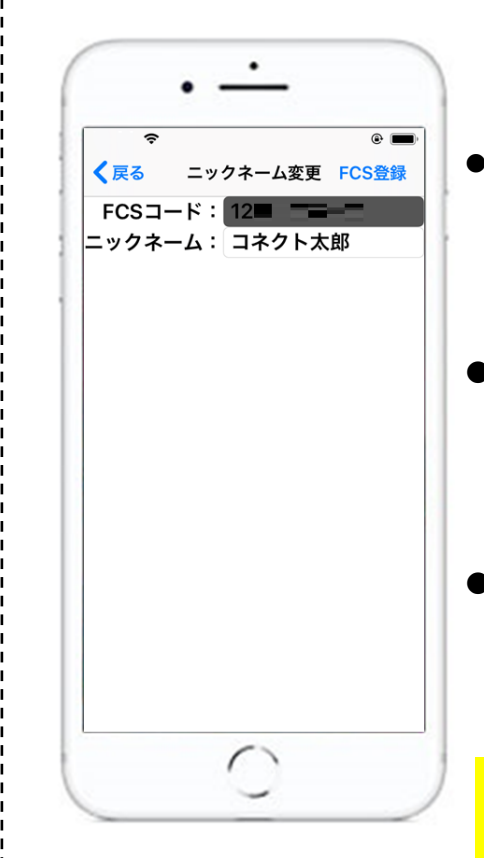

#### 「本人確認」には『基本編/ユーザ登録の方法』で 発行した「FCS コード」を使用しています

- FCS コードで認証
   登録データには、登録者の「FCSコード」が記録されており、このコードを使うことで「公開範囲の設定」や「本人確認」ができるようになっています。
- FCS コードは1台のスマホにしか登録できません 「FCS コード」は1台のスマホでしか使用できない仕組み になっている為、誰かがあなたを偽ってデータを作成し たり、データを閲覧することは出来ません。
- 機種変更の際はコネクトドットまでご連絡下さい 別のスマホで、同じ「FCS コード」を使用したい場合は、 お手数ですが(株)コネクトドットまでご連絡ください。あな たのコードに登録された端末の固定を解除いたします。
   ※FCS コードを発行することで、全てのユーザが安 心してアプリを利用できます。

Connest/株式会社 コネクトドット

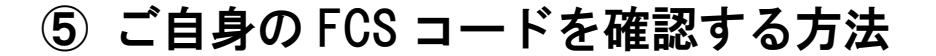

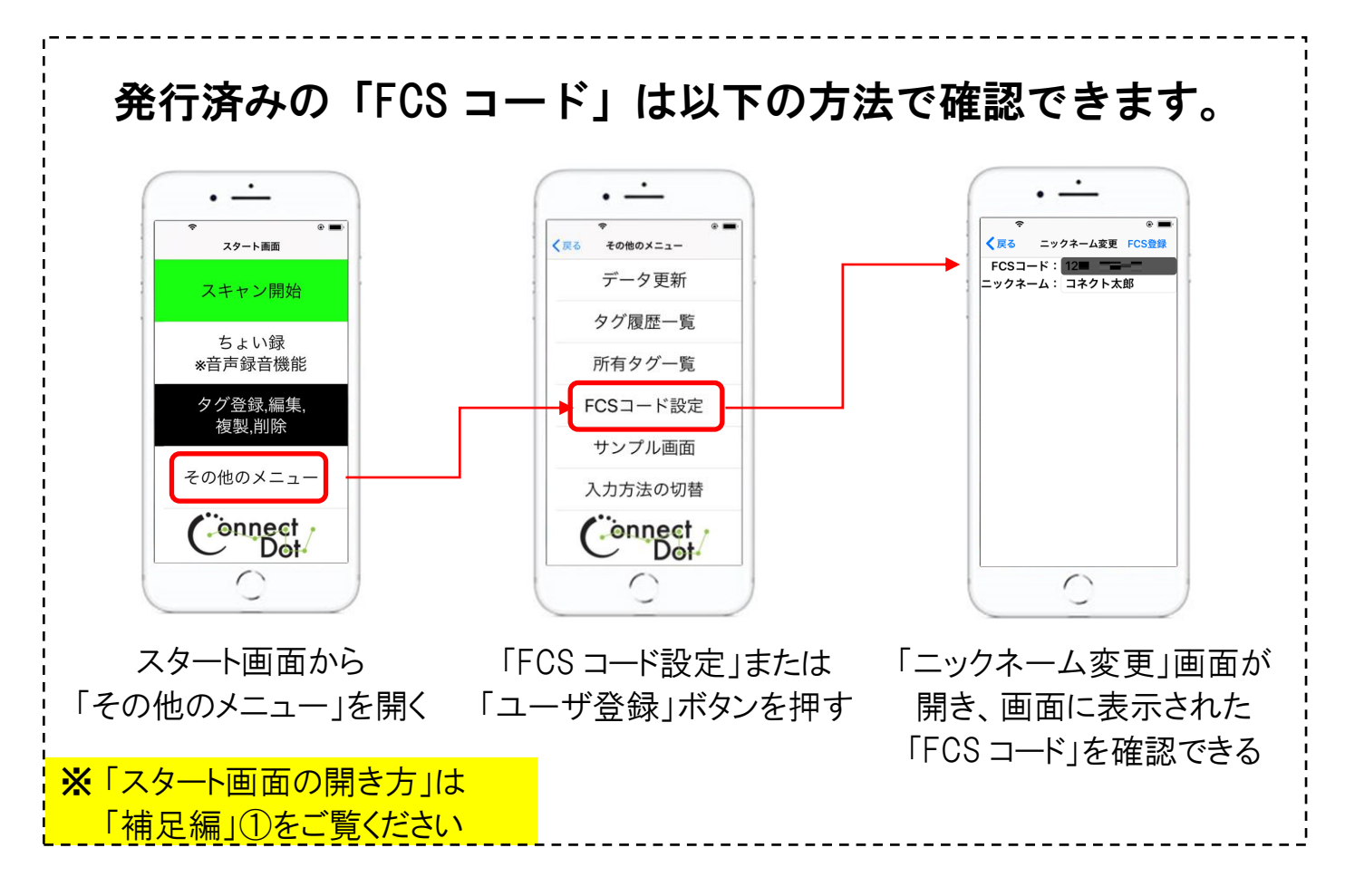

### ⑥ 登録データを複製する方法

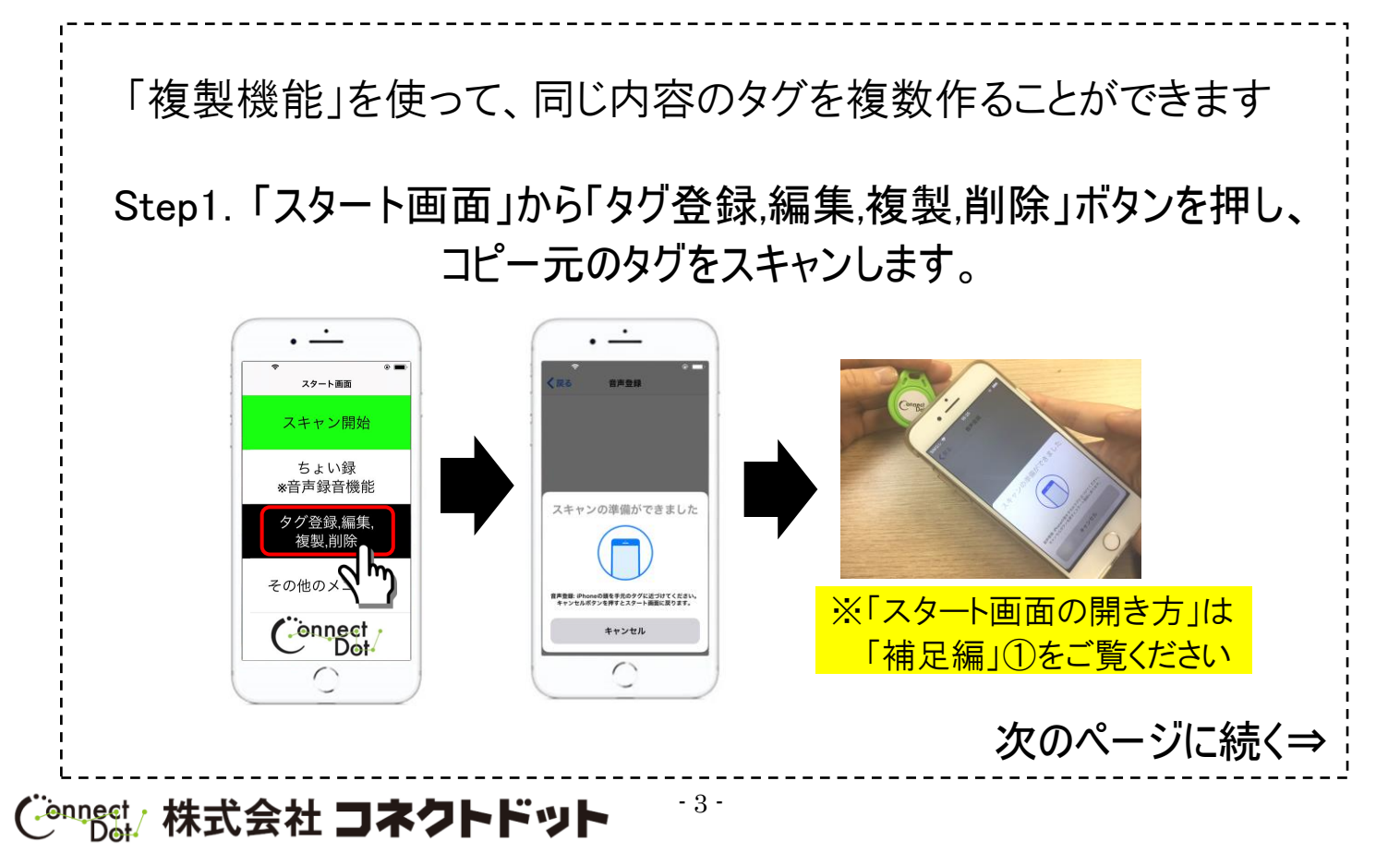

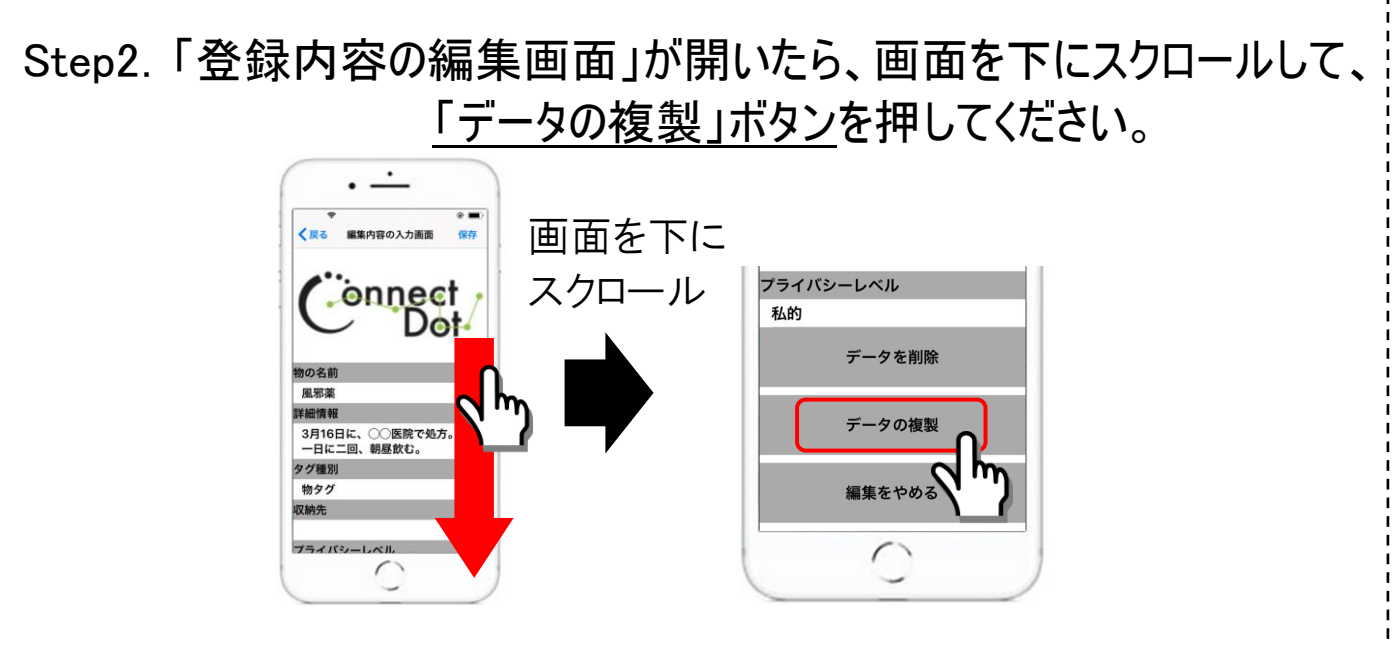

Step3. 次に「<u>タグの複製用</u>」の「スキャン画面」が立ち上がるので、 <u>コピー先のタグ</u>をスキャンして下さい。

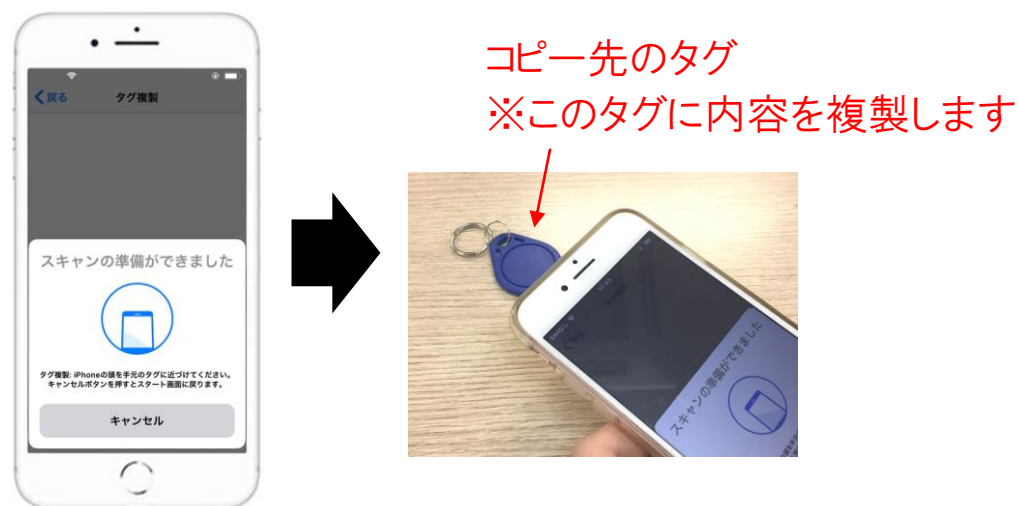

Step4.「複製内容の入力画面」が表示されるので、 必要であれば、内容を編集して「複製」ボタンを押してください

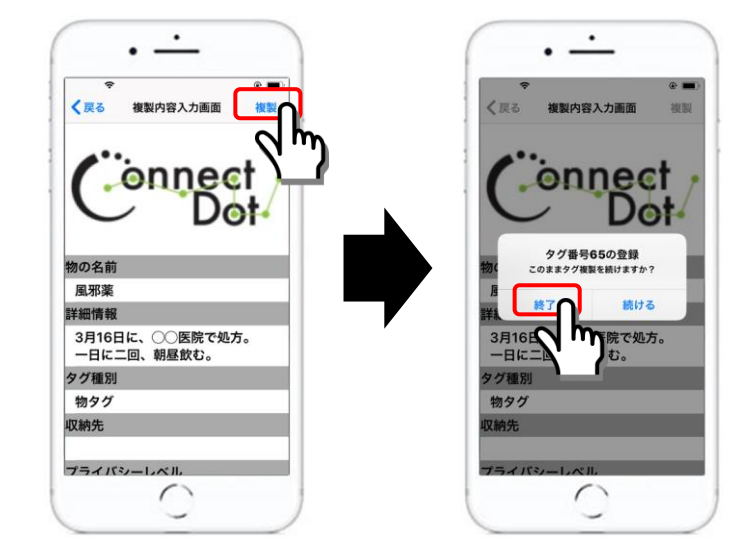

- ※「終了」ボタンを押すと 「複製」を完了して、 作業を終了します。
- ※ 複製を続ける場合は、 「続ける」を押し、 他のコピー先のタグを スキャンしてください。

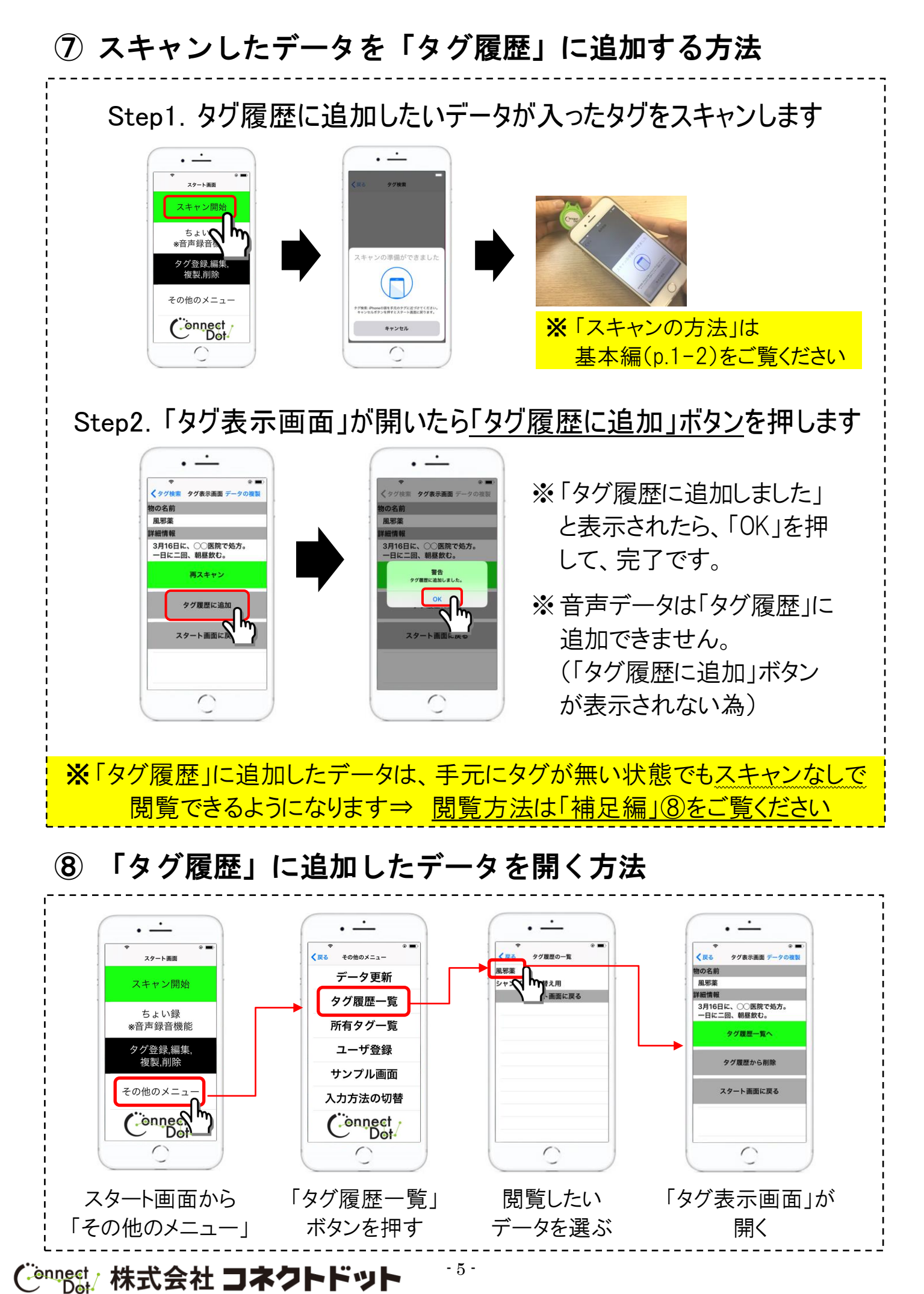

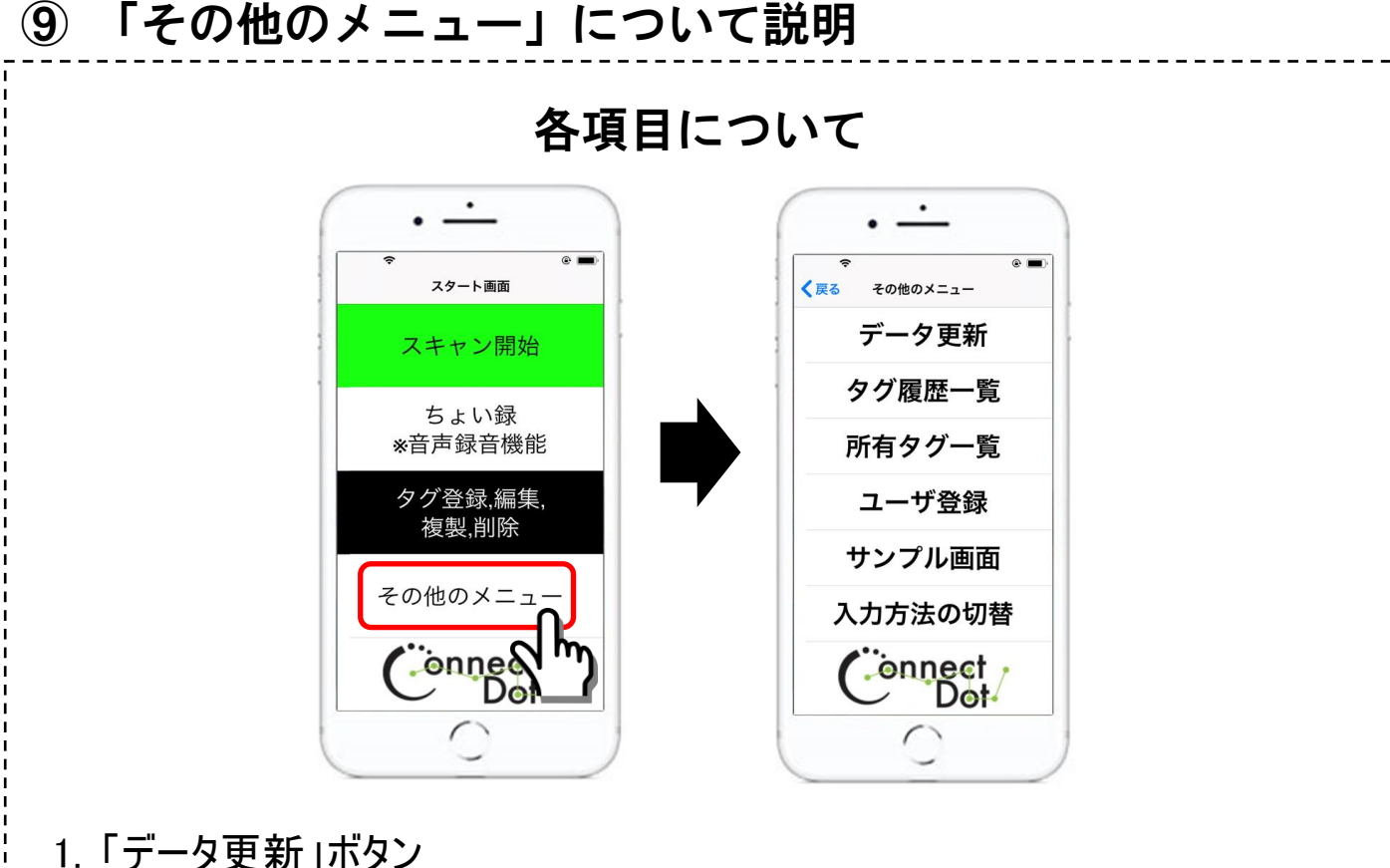

- 本アプリでは最新データを保管・閲覧する為、弊社が管理する「FCS サーバ」に自動 で接続しています(アプリ使用中のみ)。このボタンは、サーバとの接続が上手くいか なかった時に押して頂きます。その際はアプリ内にお知らせが表示されます。
- 2. タグ履歴一覧 ボタン 『タグ履歴に追加』したデータを閲覧する為のボタンです。

<u> ※「タグ履歴に追加」の方法は「補足編」⑦をご覧ください</u>

- 3. 所有タグ一覧 ボタン 自分がこれまでに登録したデータを一覧で閲覧できます。
- 4. ユーザ登録(FCS コード設定)ボタン
   データの登録に必要な FCS コードの新規発行・登録をする画面に移動します。
   ※「ユーザ登録の方法」は「基本編」(p.5)をご覧ください
- 5. サンプル画面 ボタン 英語版のサンプル画面が表示されます。
- 6. 入力方法の切替 ボタン

アプリ内の設定を変更できます。「項目名と入力欄の一体化」とは、通常二つ に別れている欄を一つにまとめ、フリックの数が少なくなる等、Voiceoverをオン にして使用するユーザがラクに使えるように、開発した表示方法です。デフォル トは「一体化」になっているので、使いにくい方は「分離」を選択してください。

(Connect 株式会社 コネクトドット

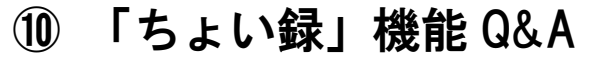

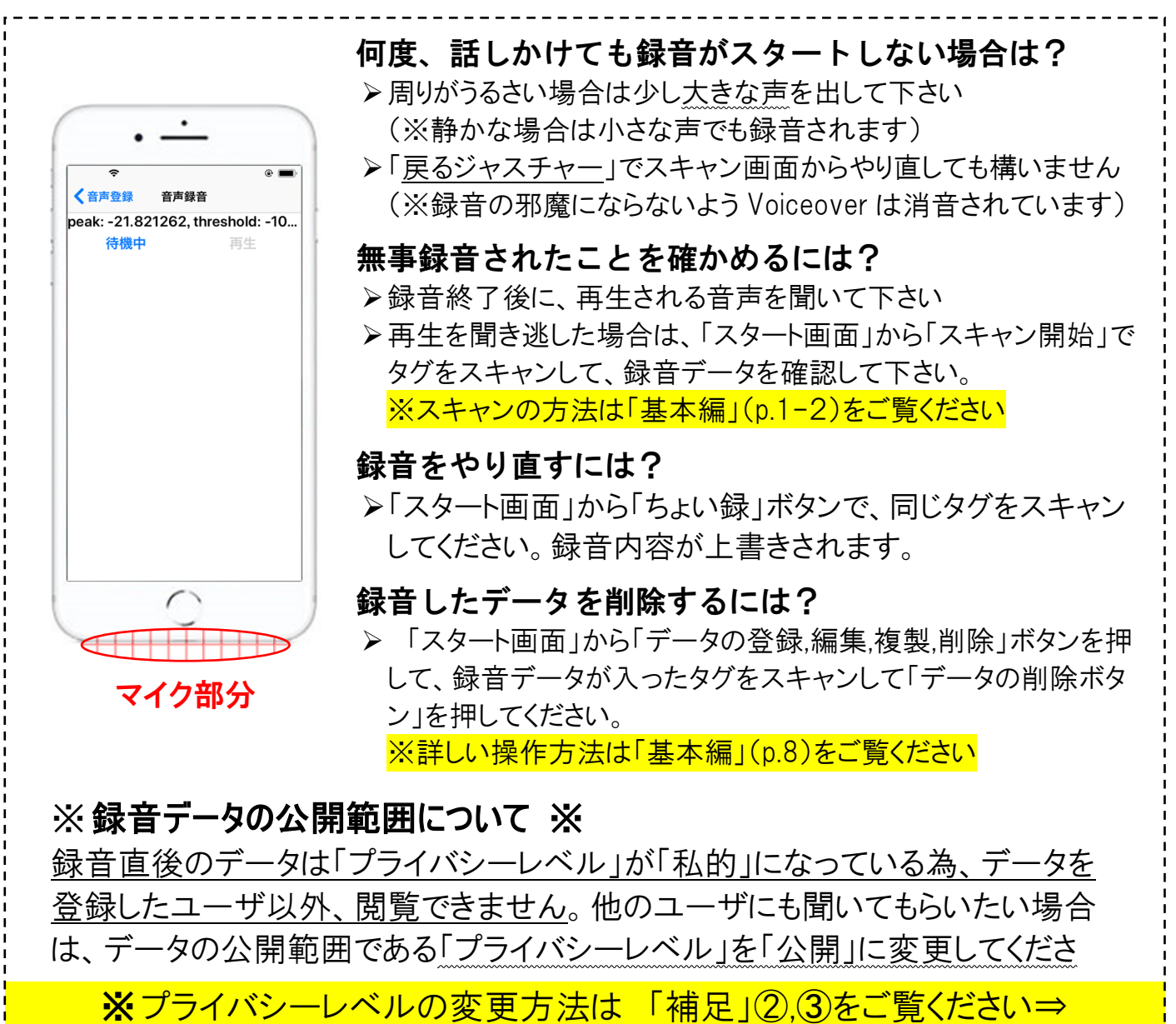

### ①「スキャン」のあと開く画面にご注意ください

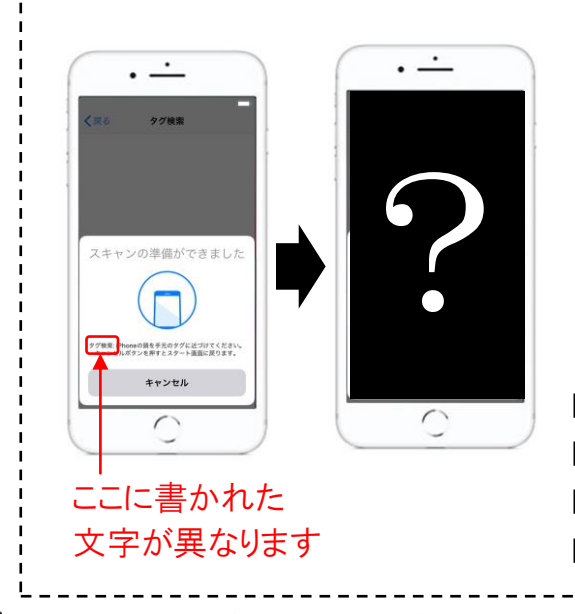

### 機能ごとに異なる画面が開きます

本アプリでは、様々な場面でタグを読み込む為 の「スキャン画面」が表示されますが、全ての 画面が"良く似た見た目"で違いが分かりにく いです。実は、各画面に説明の文字が書いてあ り(※赤枠で囲った部分)タグをスキャンした 後に開く画面も、各機能ごとに異なります。 「タグ検索」⇒「タグ表示画面」が開く 「音声登録」⇒「音声登録画面」が開く 「タグ登録」⇒「新規または編集内容の入力画面」が開く 「タグ複製」⇒「複製内容の入力画面」が開くetc

Connect/株式会社 コネクトドット

- 7 -